## ANVÄNDARSTÖD

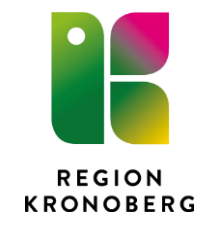

2022-10-01 FoUU Allmänmedicinskt kunskapscentrum Maria Boström

## IVP Lokal sårbehandling

1. Vid svårläkta sår utred bakomliggande orsak och dokumentera i mall. Välj förvald text vid kontaktorsak: Utvidgat besök.

| Mall 🛈 💶       | Vård |
|----------------|------|
| Sårvårdsmall 🗨 |      |

- 2. Starta vårdplan, sårets status dokumenteras här samt ordination baserad på sårets status.
- 3. Markera vyn Vårdplan i journalträdet. Starta nytt vårdåtagande om det inte finns. Vårdåtagandet heter Vårdplan sårbehandling (ska bara finnas ett per patient). Om vårdåtagande finns hoppa över punkt 4-5.

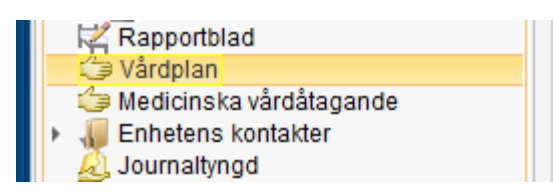

4. Vid nytt vårdåtagande: Klicka på "nytt vårdåtagande för vårdplan" nere till höger.

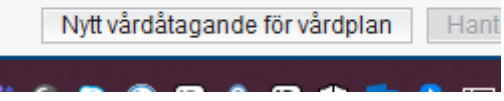

5. Välj Klassificering Vårdplan Sårbehandling. Spara.

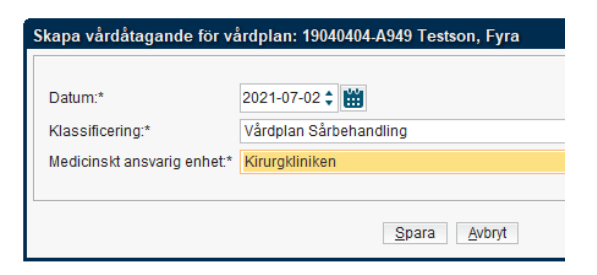

6. Markera Vårdåtagandet Vårdplan Sårbehandling

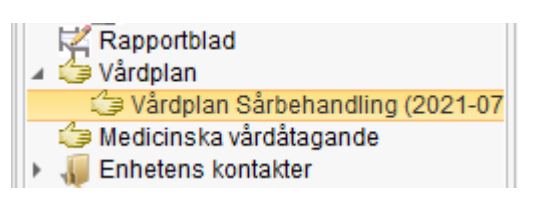

## **REGION KRONOBERG**

7. Klicka på Ny vårdplansanteckning nere i det högra hörnet.

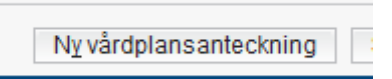

8. Välj mall i rullist: Vårdplan IVP

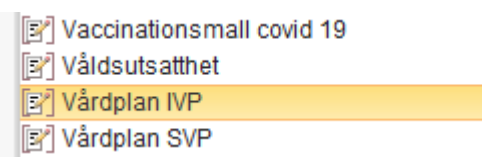

9. Markera IVP Lokal sårbehandling. Pila över eller dubbelklicka. Klicka sedan på OK nere till höger.

|                                    | - |                         |
|------------------------------------|---|-------------------------|
| Journal: Anteckning (20)           |   |                         |
|                                    |   |                         |
| (i) Mall: 📝 Vårdplan IVP           | • | IVP Lokal sårbehandling |
|                                    |   | VIPS IVP LSV och NSV    |
| 🖉 进 Lägg till individuell vårdplan |   |                         |
|                                    |   |                         |
|                                    |   |                         |

10. Välj vilket slags sår du ska behandla (finns flera alternativ att välja i rullisten). Om sårets diagnos inte är satt välj exempelvis sårskada. När diagnosen är satt omsigneras detta sökord (högerklicka på sökordet och välj omsignera).

| 🐴 [Ko] Hud/vävnad                                                                                     |                               |
|----------------------------------------------------------------------------------------------------|-------------------------------|
| [Ko] Lokalisation                                                                                     | Sökord                        |
| <ul> <li>[Ko] Sår Sårets storlek: bred</li> <li>[Ko] Bakgrund</li> <li>[Ko] Behandlingstid</li> </ul> | i) Hud/vāvnad<br>□ Fast värde |
| 🙀 [Ko] Mål                                                                                            | Namn <välj></välj>            |
| [Ko] Sårvård Bedövning:                                                                               | Beskrivning                   |

11. Välj var på kroppen såret sitter (sårets utseende beskrivs här efter att vårdplanen är signerad). I fritextrutan kan du beskriva om det är höger eller vänster, fram eller baksida osv.

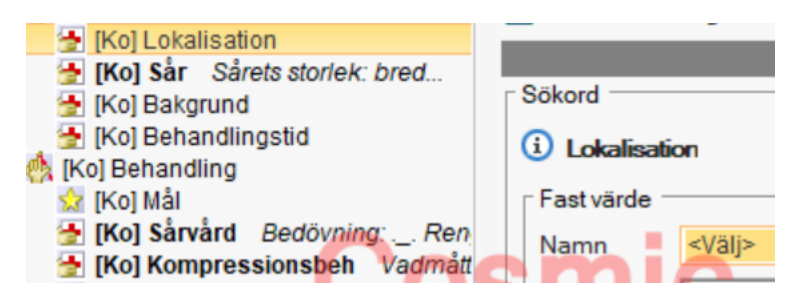

12. Beskriv sårets utseende genom att pila över de alternativ som stämmer och fylla i texten i fritextrutan. Du kan tabba den igenom texten.

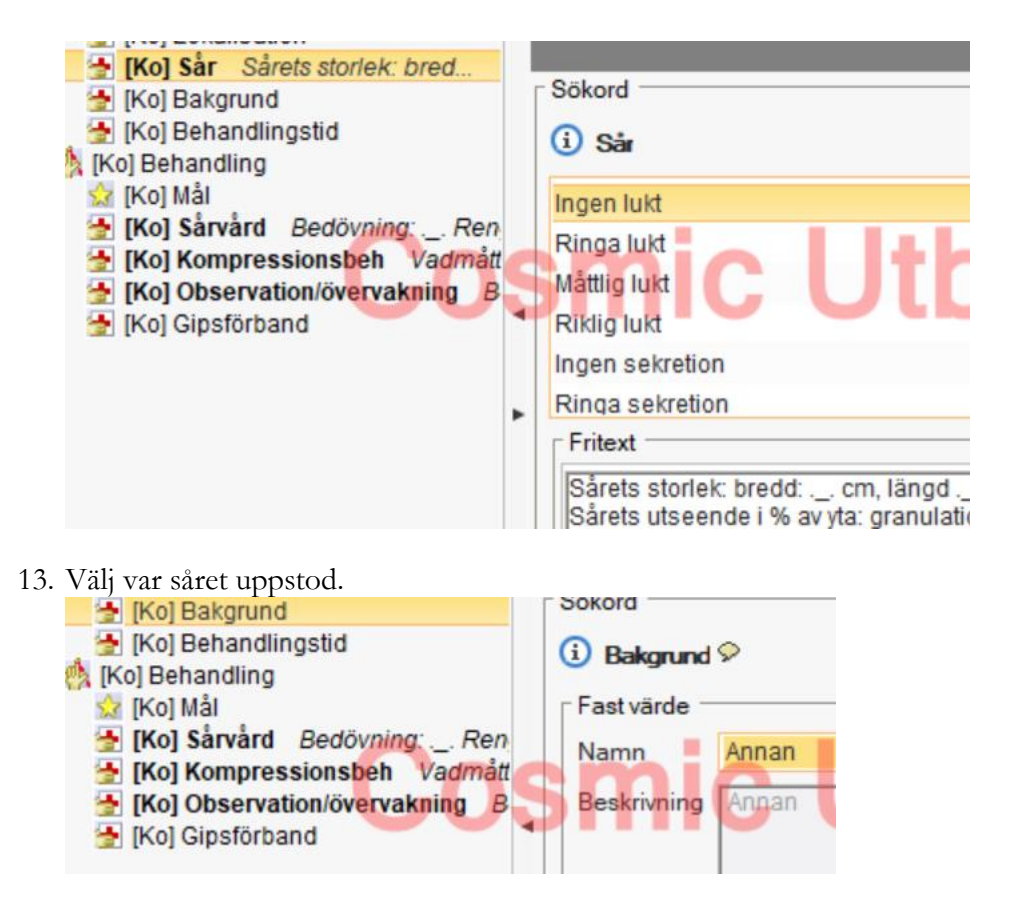

14. Välj datum för behandlingstiden (det datum omläggningen började). Klicka på knappen utförd åtgärd och välj datum i kalendern (skriv ej detta för hand!). I fritext rutan kan du skriva datum för när såret uppstod: Ex sårduration 20220726

| [Ko] Behandlingstid                                                                                                    |         |
|----------------------------------------------------------------------------------------------------|---------|
| 🐶 [Ko] Fr o m                                                                                                    |         |
| <ul> <li>[Ko] Behandling</li> <li>[Ko] Mål</li> <li>[Ko] Sårvård Bedövning: Ren</li> <li>[Ko] Kompressionshah Vadmått</li> </ul> | Fritext |

- Utvärd<u>e</u>ra behandling Lägg till utförd åtgärd
- 15. Lägg till **Mål**. Om valet inte stämmer kan du lägga till eget mål i fritextrutan. Samråd med patienten vad som är rimligt.

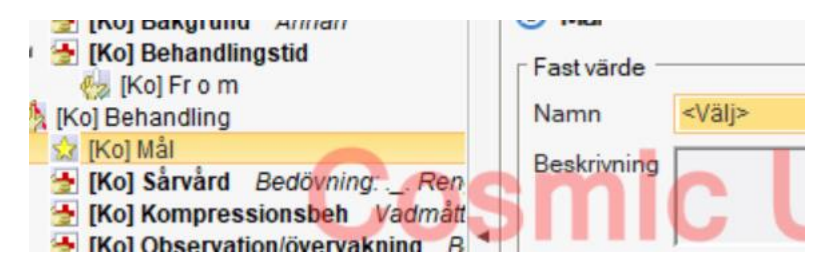

16. Fyll i Sårvård och hur omläggningen ska utföras.

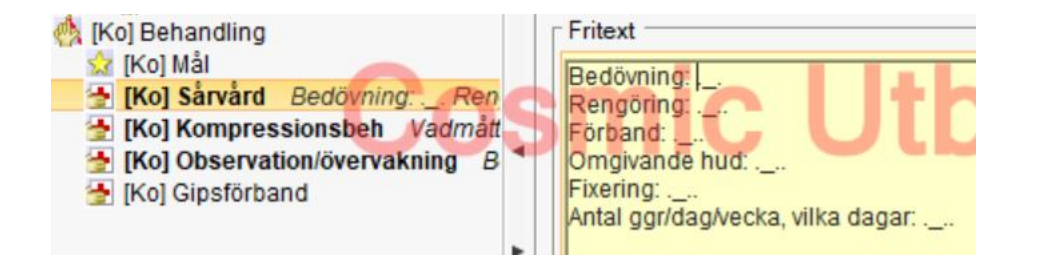

17. Kompressionsbehandling. Välj vilken typ av kompression i rullisten. Fyll i vad och ankelmått.

| <ul> <li>[Ko] Mål</li> <li>[Ko] Sårvård Bedövning: Ren</li> <li>[Ko] Kompressionsbeh Vadmått</li> <li>[Ko] Observation/övervakning B</li> <li>Gipsförband</li> </ul> | S | Fast värde<br>Namn<br>Beskrivning |
|----------------------------------------------------------------------------------------------------|---|-----------------------------------|
|                                                                                                    | • | Fritext<br>Vadmått:<br>Ankelmått: |

18. Smärta. Fyll i fritext rutan om patienten har peroral behandling. Välj utförd åtgärd för att fylla i NRS.

| <ul> <li>[Ko] Observation/övervakning</li> <li>Gipsförband</li> </ul> |   | Beskrivning            |                 | υ            |                           |
|-----------------------------------------------------------------------|---|------------------------|-----------------|--------------|---------------------------|
|                                                                       | • | Fritext<br>Behandling: | J               |              |                           |
|                                                                       |   |                        | Utvärd <u>e</u> | ra behandlin | g Lägg till utförd åtgärd |

- 19. Gipsförband, aktuellt för ortopeden. Välj utförd åtgärd för att välja typ av gips.
- 20. Vårdplanen är klar. Signera vårdplanen.

| 0       | IVP Lokal sárbehandling<br>Idag 9:22, magus16           | 1                     |  |  |  |  |  |  |  |  |
|---------|---------------------------------------------------------|-----------------------|--|--|--|--|--|--|--|--|
| 0       | HUD/VÄVNAD                                              | ldag 9:22, magus16 📌  |  |  |  |  |  |  |  |  |
| $\sim$  | Ekselli                                                 |                       |  |  |  |  |  |  |  |  |
| $\cup$  | Lokalisation                                            | Idag 9:22, magus16    |  |  |  |  |  |  |  |  |
|         | Underben                                                |                       |  |  |  |  |  |  |  |  |
| 0       | Höger                                                   |                       |  |  |  |  |  |  |  |  |
| $\circ$ | Sår                                                     | Idag 9:22, magus16    |  |  |  |  |  |  |  |  |
|         | Riklig sekretion                                        |                       |  |  |  |  |  |  |  |  |
|         | Sårkant uppluckrad                                      |                       |  |  |  |  |  |  |  |  |
|         | Hud torr                                                |                       |  |  |  |  |  |  |  |  |
|         | Tecken på infektion nej                                 |                       |  |  |  |  |  |  |  |  |
|         | Sårets storlek: bredd: 10 cm, längd 10cm och djup 0-1cm |                       |  |  |  |  |  |  |  |  |
|         | Sårets utseende i % av yta: granulation 100%            | 6, hypergranulation0% |  |  |  |  |  |  |  |  |
|         | epitelisation 0% fibrin 0% nekros 0%                    |                       |  |  |  |  |  |  |  |  |
| 0       | Bakgrund                                                | Idag 9:22, magus16    |  |  |  |  |  |  |  |  |
|         | Annan                                                   |                       |  |  |  |  |  |  |  |  |
| 0       | Behandlingstid                                          | ldag 9:22, magus16    |  |  |  |  |  |  |  |  |
|         | From                                                    | Idag 9:22, magus16    |  |  |  |  |  |  |  |  |
|         | 2022-09-13                                              |                       |  |  |  |  |  |  |  |  |
| 0       | BEHANDLING                                              | ldag 11:16, magus16 📝 |  |  |  |  |  |  |  |  |
| 0       | Sårvård                                                 | Idag 11:16, magus16   |  |  |  |  |  |  |  |  |
|         | Bedövning: xylocain                                     |                       |  |  |  |  |  |  |  |  |
|         | Rengöring: tvål och vatten.                             |                       |  |  |  |  |  |  |  |  |
|         | Förband: douderm.                                       |                       |  |  |  |  |  |  |  |  |
| 1       | Omgivande hud: betnovat. 🔪 🖉                            |                       |  |  |  |  |  |  |  |  |
|         | Fixering: inget.                                        |                       |  |  |  |  |  |  |  |  |
|         | Antal ggr/dag/yecka, vilka dagar: måndag og             | ch torsdag.           |  |  |  |  |  |  |  |  |
| 0       | Kompressionsbeh                                         | Idag 11:16, magus16   |  |  |  |  |  |  |  |  |
|         | Lindning                                                |                       |  |  |  |  |  |  |  |  |
|         | Vadmått: 36cm                                           |                       |  |  |  |  |  |  |  |  |
|         | Ankelmått: 25cm                                         |                       |  |  |  |  |  |  |  |  |
| 0       | Observation/övervakning                                 | Idag 11:16, magus16   |  |  |  |  |  |  |  |  |
|         | Utvärdera tills patienten är smärtfri                   |                       |  |  |  |  |  |  |  |  |
|         | Behandling: Alvedon 2h före behandling.                 |                       |  |  |  |  |  |  |  |  |

21. När vårdplanen är klar ska de utförda åtgärderna registreras. Lägg till utförd åtgärd på sår om du mäter, fotograferar eller inspekterar såret. Om

foto tas, ladda upp filen på sår utförd åtgärd.

| Sökord —    |    |  |  |   |
|-------------|----|--|--|---|
| Fotograferi | ng |  |  |   |
| Sårinspekti | on |  |  | - |
| Sårmätning  | I  |  |  |   |
| Fritext -   |    |  |  |   |
|             |    |  |  |   |
|             |    |  |  |   |

22. Ställ dig på sårvård och högerklicka, lägg till utförd åtgärd. Välj alternativ som passar på den åtgärd du gjort.

| i) Åtgärd                                                                                                    |  |
|----------------------------------------------------------------------------------------------------|--|
| Omläggning enligt ordination<br>Sårodling<br>Antibiotika ordinerat - se läkemedelslista<br>Lokal behandling mot sårinfektion |  |
| Fritext                                                                                                    |  |

- 23. Ställ dig på kompressionsbehandling och högerklicka, välj utförd åtgärd. Klicka i "Check box" och signera.
- 24. Vid **varje** omläggning ska sårvård, kompressionsbehandling (om patienten har det) och observation ska du högerklicka och välja utförd åtgärd. Detta för att visa datumet detta är gjort.
- 25. **GLÖM** ej att utvärdera sökorden sår, sårvård, kompressionsbehandling och observation/övervakning. Ställ dig på det sökord som ska utvärderas och högerklicka, välj utvärdering.

26. Om såret är som tidigare görs inga ändringar vid sökordet **sår**, om foto tas eller om sårmätning utförs högerklicka och välj utförd åtgärd. Om såret ändras, högerklicka på **sår** och välj ny **sår**. Du kan kopiera historik. Ställ muspekaren på cirkel vid förra **sår** och håll in vänsterknappen till cirkeln är ifylld med ett V.

 Sår Riklig sekretion Sårkant uppluckrad Hud torr

27. Om du vill ändra **sårvård** och/eller **kompressionsbehandling** högerklicka på respektive och välj ny **sårvård** och/eller **kompressionsbehandling**. Du kan kopiera historik. Ställ muspekaren på cirkel vid förra sårvård respektive kompressionsbehandling och håll in vänsterknappen till cirkeln är ifylld med ett V.

## Avsluta vårdplan när såret är läkt, patienten avlidit eller följs upp av annan enhet utanför regionen.

- 28. Markera **behandlingstid**, högerklicka och lägg till utvärdering. Fyll i datum i kalendern vid t o m och signera.
- 29. Markera mål, högerklicka och välj lägg till utvärdering. Välj fast val och fritext vid behov, signera.
- 30. Ställ muspekaren på cirkel vid behandling och håll in knappen tills cirkel är ifylld med ett V. Gör sedan likadant på hud/vävnad. Vårdplanen är nu avslutad.